$\underline{http://www.psdvault.com/text-effects/design-a-grunge-style-abstract-typography-with-rusted-metal-texture-in-photoshop/$ 

## **Teksteffect**

In deze les leer je een tekst maken door gebruik te maken van laagmodussen, verschillende filter effecten, een methode om je tekst er 3D te laten uitzien, ...

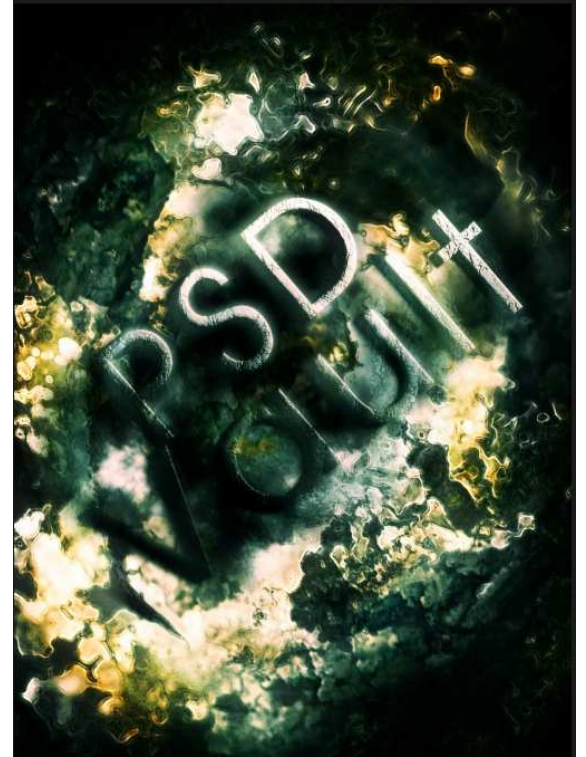

### <u>Stap 1</u>

Een 'grunge' afbeelding nodig van stockvault.net en openen in Photoshop. We zullen het gebruiken als achtergrond voor deze poster.

Roteer het canvas 90 graden naar rechts: Afbeelding > Canvas roteren > 90° rechtsom:

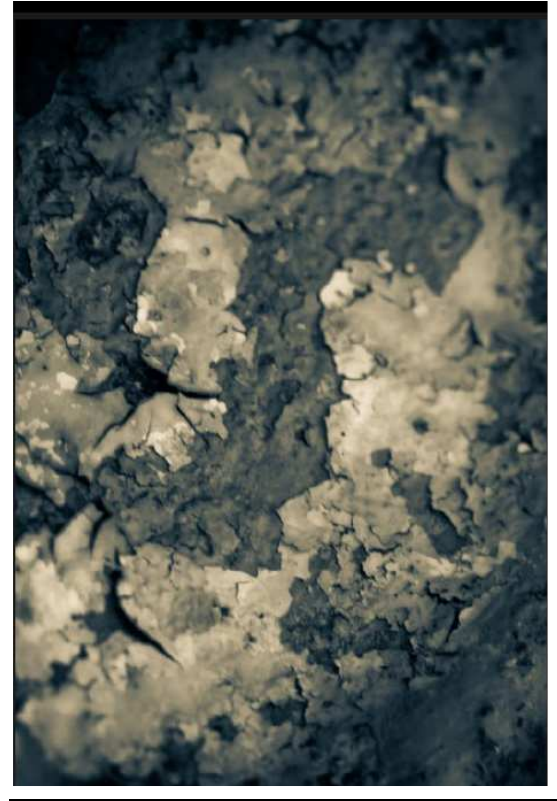

We voegen wat ruis toe aan deze achtergrond. Dupliceer de achtergrond laag, ga naar Filter > Ruis > Stof en krassen met volgende instellingen:

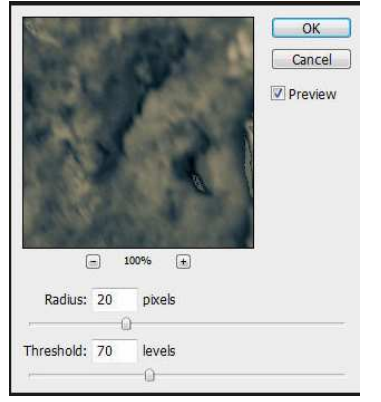

Wijzig de laagmodus in "Bedekken" en je krijgt volgend effect:

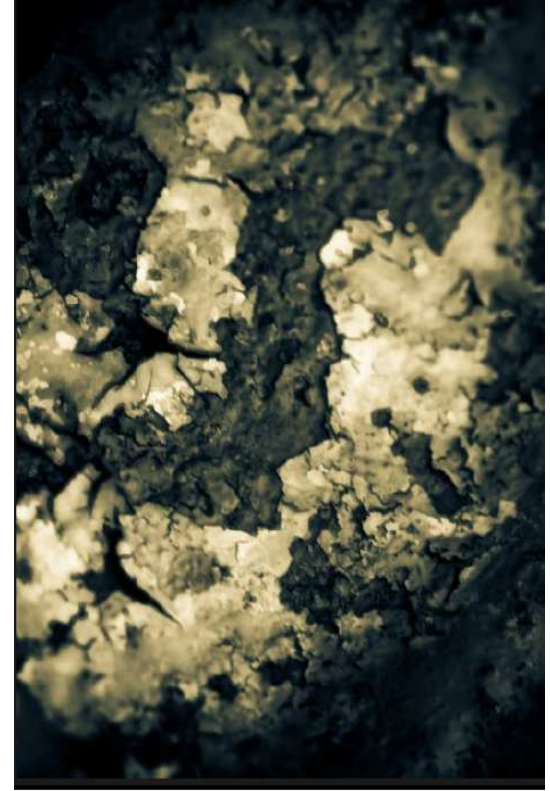

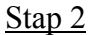

Dupliceer laag "Achtergrond kopie", ga naar Filter > Verscherpen > Slim Verscherpen:

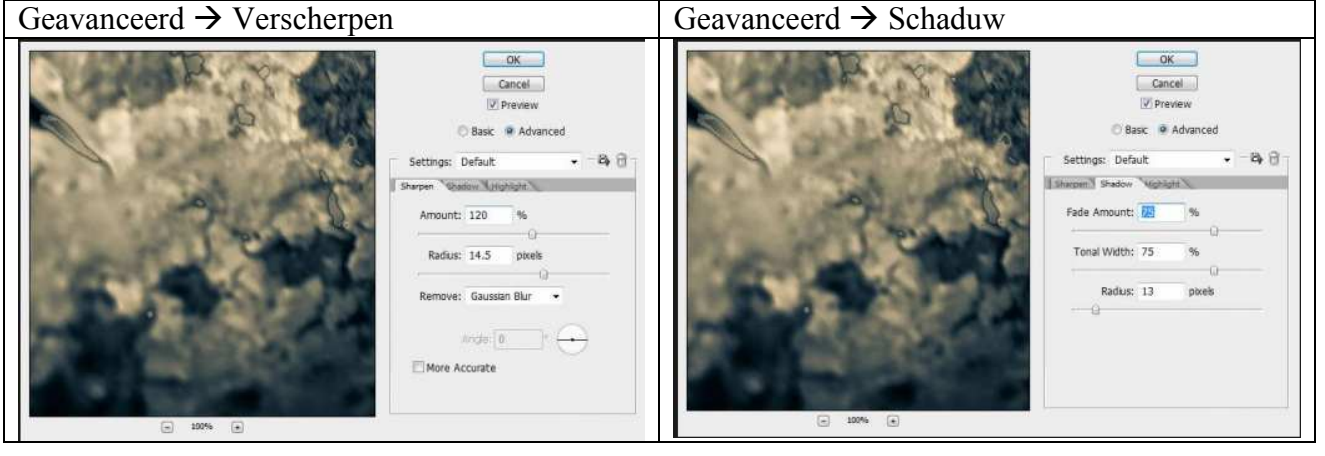

#### Geavanceerd $\rightarrow$ Hooglicht

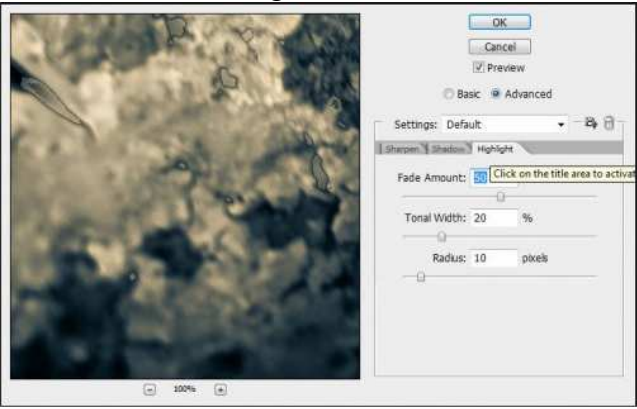

Laat de laagmodus op "Bedekken" staan, je verkrijgt volgend effect:

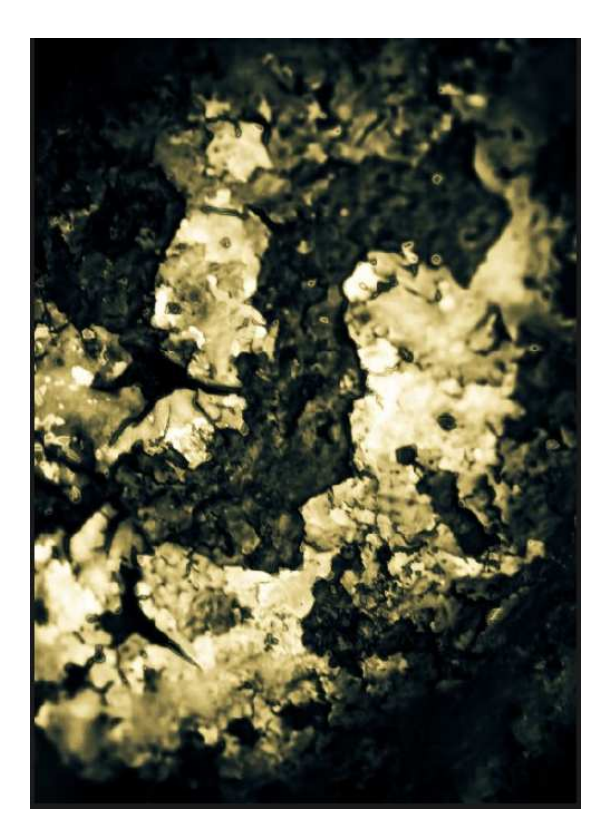

Stap 3

Dupliceer laag "Achtergrond kopie 2" en ga naar Filter > Stileer > Oplichtende rand:

| Artistic      | * *        | ОК             |    |
|---------------|------------|----------------|----|
| Brush Strokes |            | Consel         | 5  |
| 🕨 🛄 Distort   |            | Cancel         |    |
| 👂 🛄 Sketch    | Glov       | wing Edges     | •  |
| ▼ ≧ Stylize   | E.         | dge Width      | 2  |
| Glowing Edges | Ec         | dge Brightness | 11 |
| De Texture    | <u>S</u> r | moothness      | 2  |

Laagmodus blijft op "Bedekken", je verkrijgt volgend effect:

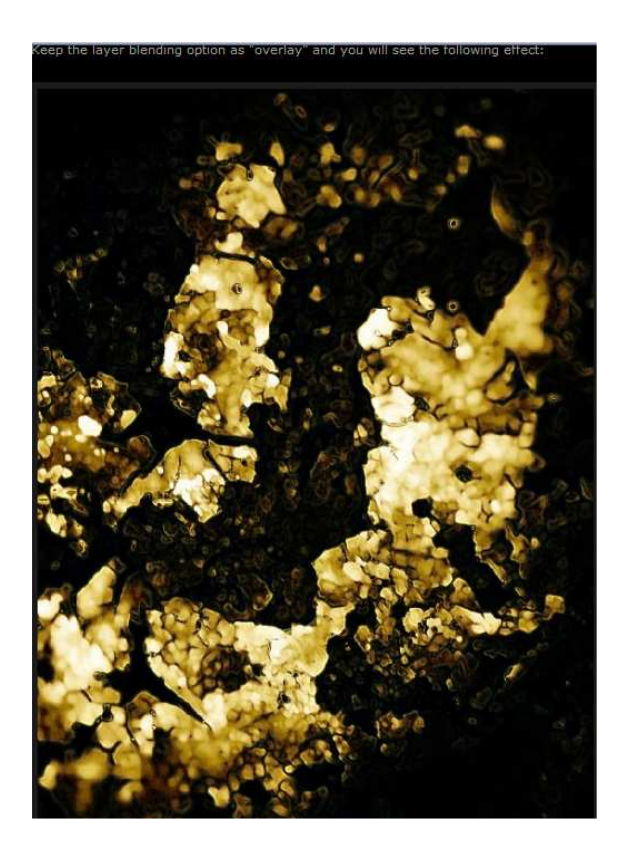

| Klik Ctrl + Shift + Alt + B en je verkrijgt he | t menu Aanpassen Zwart/Wit, n | net volgende |
|------------------------------------------------|-------------------------------|--------------|
| instellingen:                                  |                               |              |

| Preset: Custom   |    |     | •  | Ę, | OK      |
|------------------|----|-----|----|----|---------|
| <u>R</u> eds:    |    |     | 10 | %  | Cancel  |
| ۵.               |    |     |    | =  | Auto    |
| <u>Y</u> ellows: |    |     | 70 | %  | Preview |
|                  | 4  |     |    | -  |         |
| <u>G</u> reens:  |    |     | 40 | %  |         |
|                  | 5  |     |    |    |         |
| <u>C</u> yans:   |    |     | 60 | %  |         |
|                  | 8  |     |    | -  |         |
| <u>B</u> lues:   |    |     | 20 | %  |         |
| <u>۵</u>         |    |     |    | 2  |         |
| Magentas:        |    |     | 80 | %  |         |
| 2                | ۵  |     |    |    |         |
| ✓ <u>T</u> int   |    |     |    |    |         |
| Hue              | 30 | ) ° |    |    |         |
| <u> </u>         |    |     |    |    |         |
| Saturation       | 65 | » % |    |    |         |
|                  | 0  |     |    |    |         |

Je verkrijgt volgend effect:

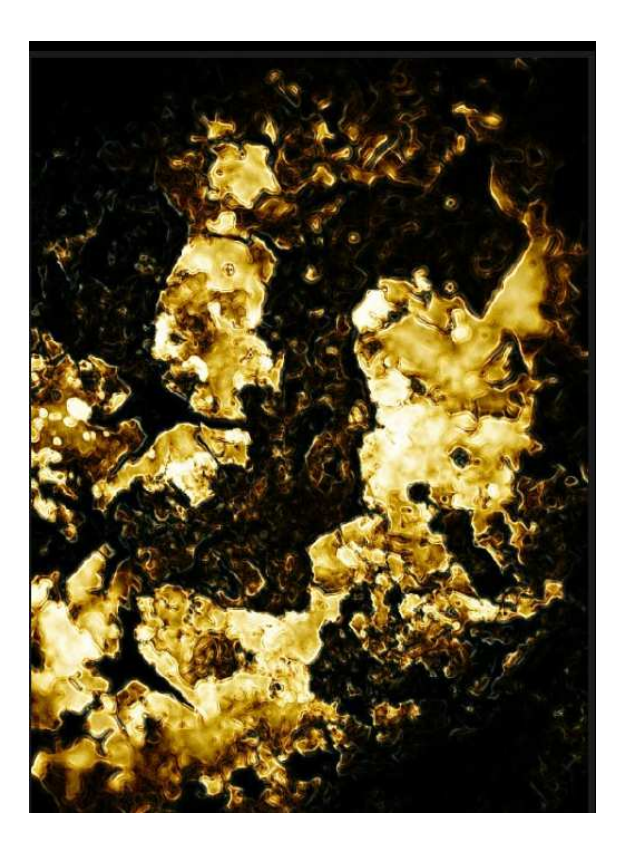

# <u>Stap 4</u>

Dupliceer laag "Achtergrond kopie 3", wijzig de laagmodus in "Bleken", effect:

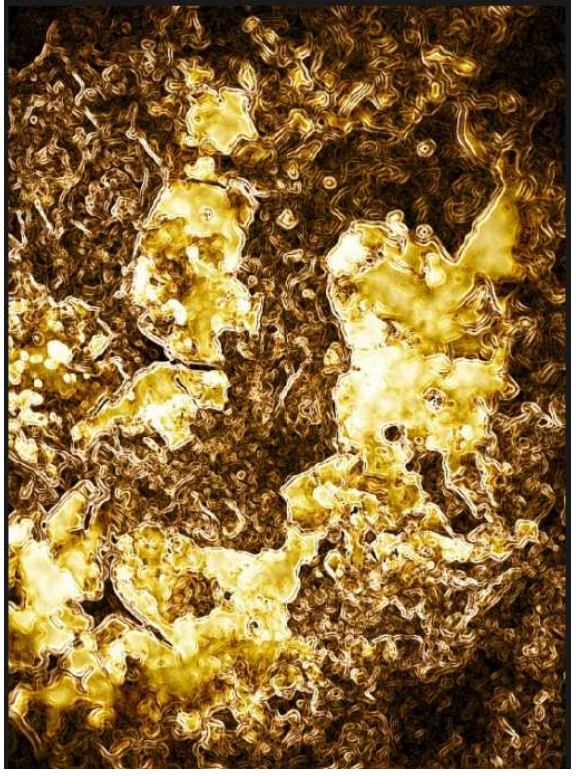

Om wat diepte te verkrijgen passen we nogmaals het Zwart/Wit aanpassingsmenu toe (Ctrl + Alt + Shift + B) met volgende instellingen:

| Pr <u>e</u> set: None | ↓ E | 2       | ОК      |
|-----------------------|-----|---------|---------|
| <u>R</u> eds:         | 40  | %       | Cancel  |
| ۵                     |     | -       | Auto    |
| <u>Y</u> ellows:      | 60  | %       | Preview |
| ۵                     |     | _       |         |
| <u>G</u> reens:       | 40  | %       |         |
| ۵                     |     |         |         |
| Cyans:                | 60  | - %<br> |         |
| Blues:                | 20  | %       |         |
|                       |     | =       |         |
| <u>M</u> agentas:     | 80  | %       |         |
|                       | 2   | -       |         |
| <u>T</u> int          | 1   |         |         |
| Hue                   |     | -1      |         |
| Saturation            | %   |         |         |
|                       |     |         |         |

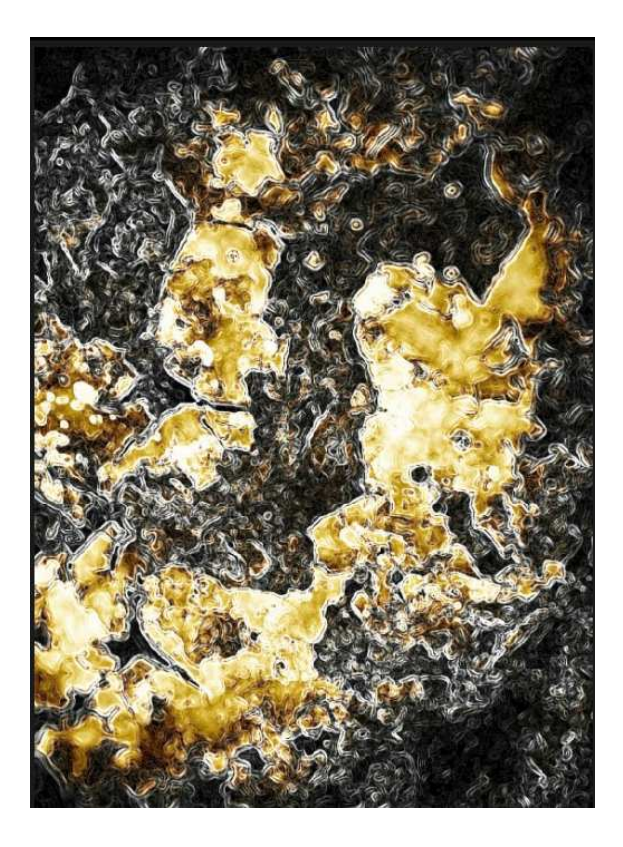

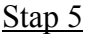

<u>Stap 5</u> Nog altijd op dezelfde laag: Gum gebruiken met een groot, zacht, rond penseel, veeg dat deel weg waar met geel bedekt wordt:

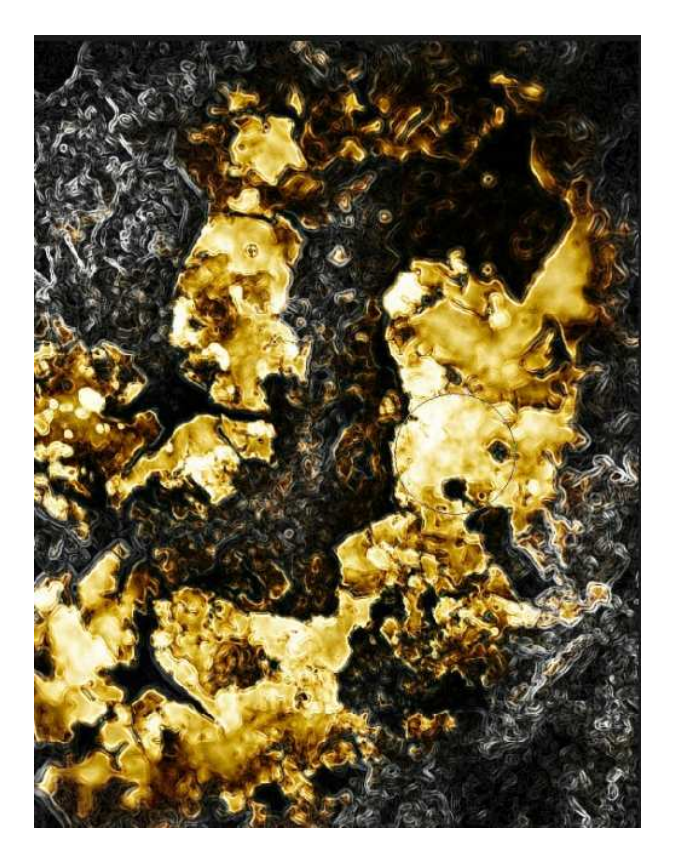

Wijzig laagmodus in "Kleur", je verkrijgt volgend effect:

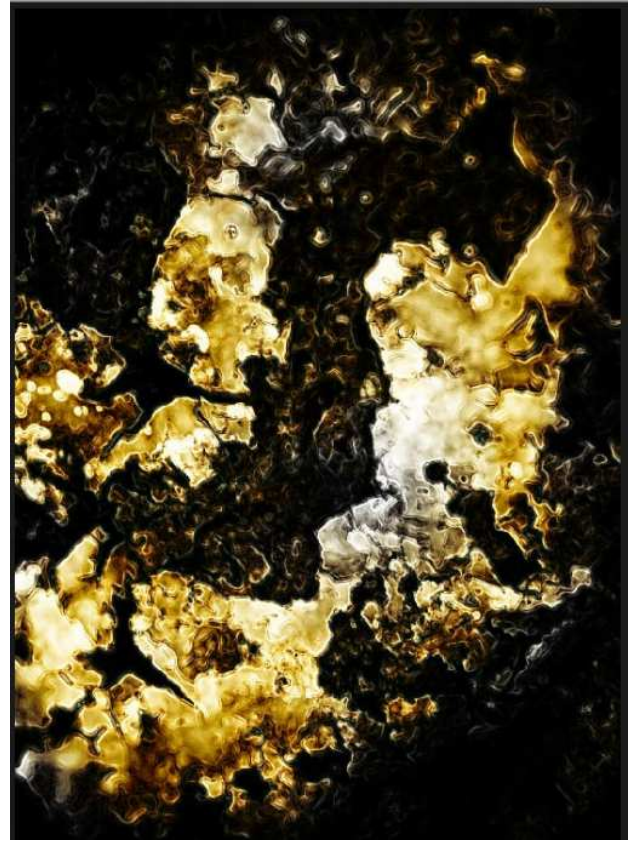

Keer terug naar laag "Achtergrond kopie 3", Gum gebruiken met een groot zacht penseel, veeg het middelste deel van de afbeelding uit:

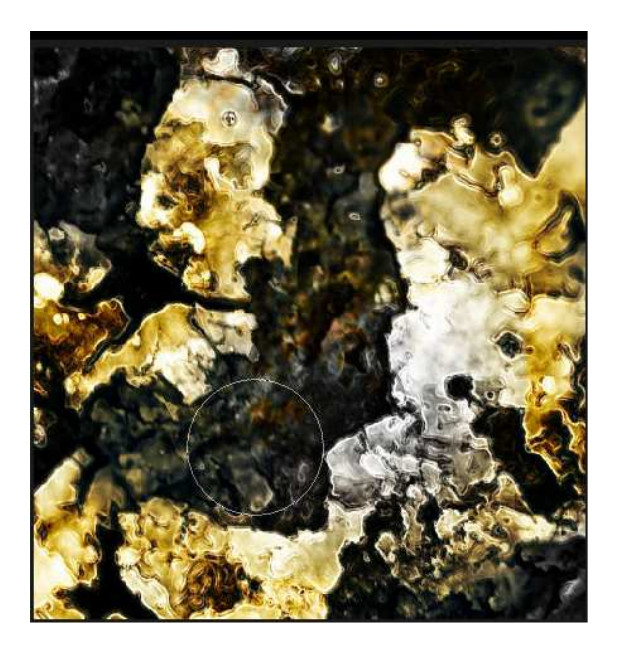

### <u>Stap 6</u>

We voegen tekst toe met het lettertype 'Decker':

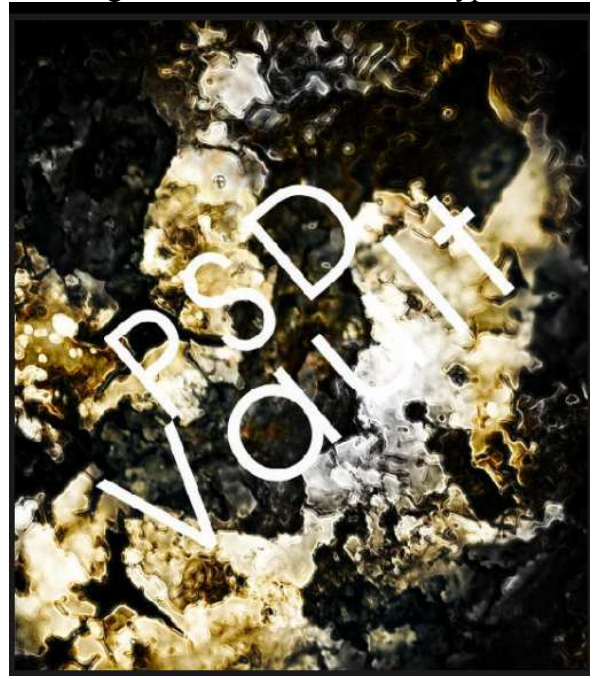

Tevreden met je tekst? Tekstlaag omzetten in pixels, wijzig de laagmodus in "fel Licht". Pas volgende laagstijlen toe:

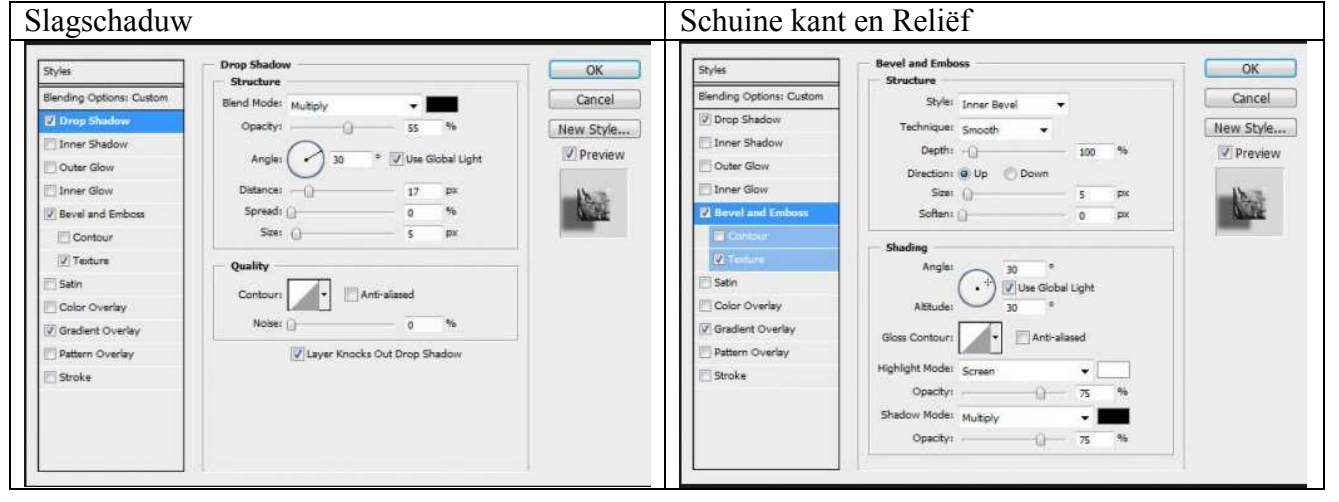

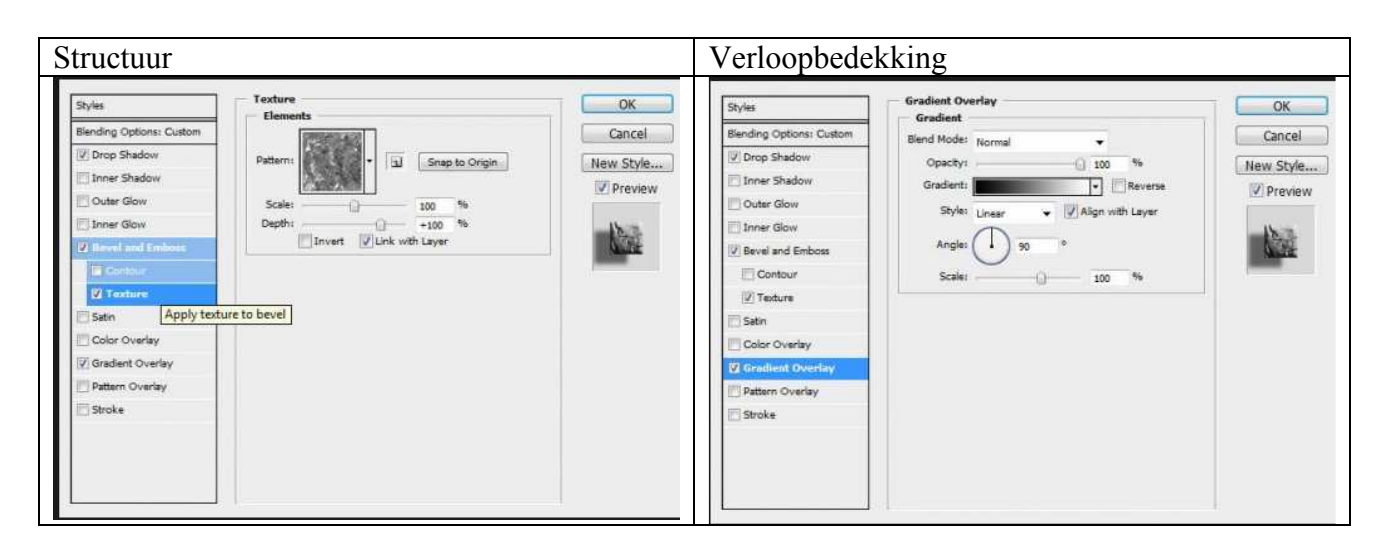

## Je verkrijgt volgend effect:

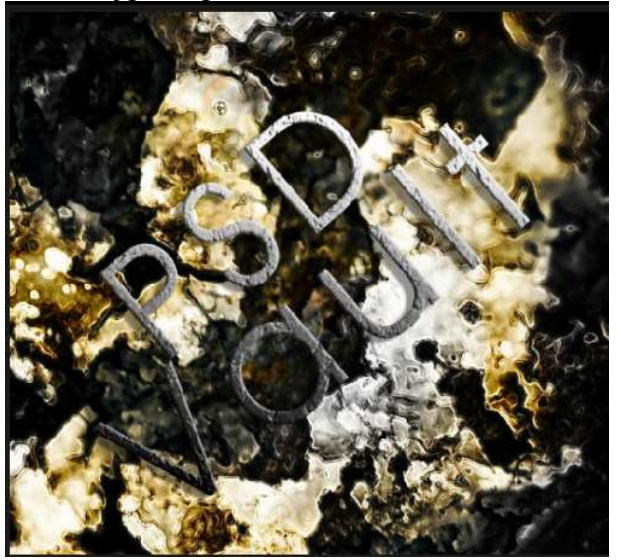

Dupliceer de tekstlaag een 7 à 8 keren, behoud de laagmodus van elke laag op "Fel licht", je verkrijgt een beter tekst effect:

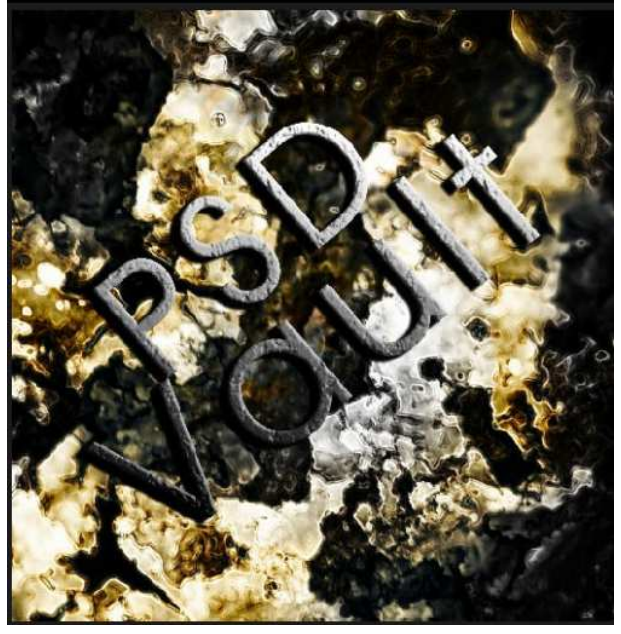

Al deze tekstlagen samenvoegen tot één laag, noem de laag "Tekst".

### Stap 7

Wijzig laagmodus van de laag "Tekst" in "Fel licht", dupliceer die laag, geef kopie laag een Gaussiaanse vervaging (Filter > vervagen):

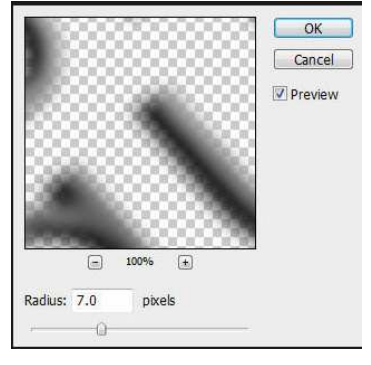

Na toepassen van die vervagings filter, dupliceer deze laag nog eens, op die kopielaag, een witte Kleurbedekking als laagstijl toepassen: (38% dekking)

| Styles                   | Color Overlay      | OK                      |
|--------------------------|--------------------|-------------------------|
| Blending Options: Custom | Blend Mode: Normal | Cancel                  |
| Drop Shadow              | Opacity: ()        | Naw Style               |
| Inner Shadow             |                    | Deviation of the second |
| Outer Glow               |                    | A bleview               |
| Inner Glow               |                    |                         |
| Bevel and Emboss         |                    |                         |
| Contour                  |                    |                         |
| I Texture                |                    |                         |
| Satin                    |                    |                         |
| 🖉 Color Overlay          |                    |                         |
| Gradient Overlay         |                    |                         |
| Pattern Overlay          |                    |                         |
| Stroke                   |                    |                         |
|                          |                    |                         |
|                          |                    |                         |
|                          |                    |                         |

Op deze laag gebruik je nu de Gum, veeg voorzichtig enkele delen van de tekst weg, zo creëer je een onevenwicht in de belichting en krijgt je tekst een 3D uitzicht:

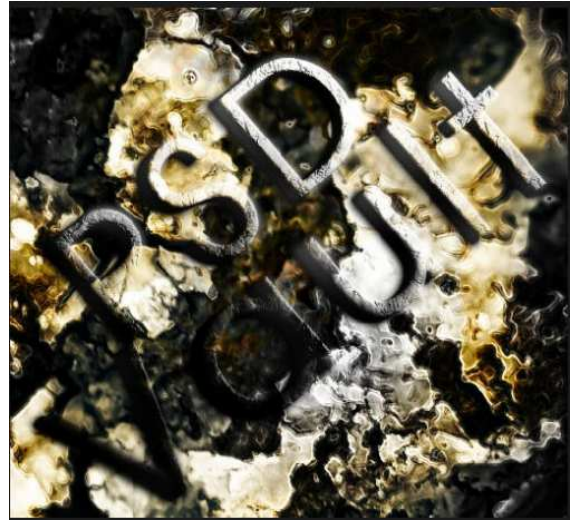

Stap 8

Om nog wat meer extra flair te geven aan de afbeelding: voeg een nieuwe laag toe, noem die "wolken", laag staat tussen achtergrondlaag en tekstlaag, gebruik de Lasso met doezelaar = 40px, selectie rond de tekst maken en pas Filter > rendering > wolken toe: (zwart/wit)

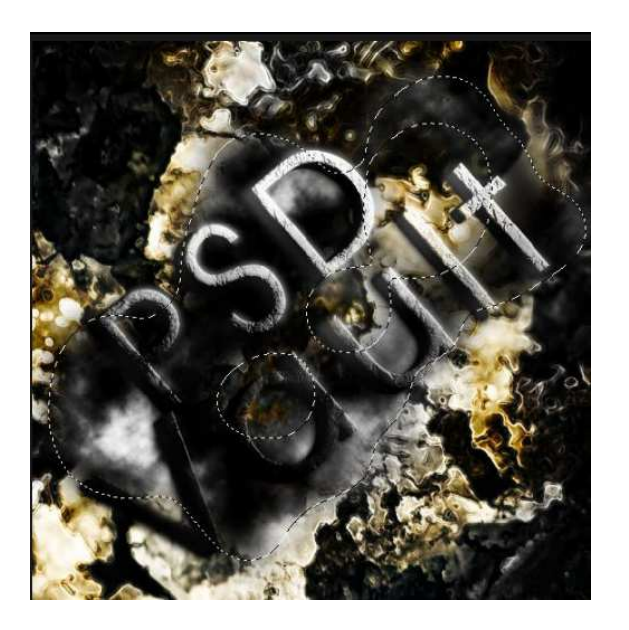

Dupliceer deze "wolken" laag, zet laagmodus kopie laag op ' Fel licht'. Hieronder het bekomen effect:

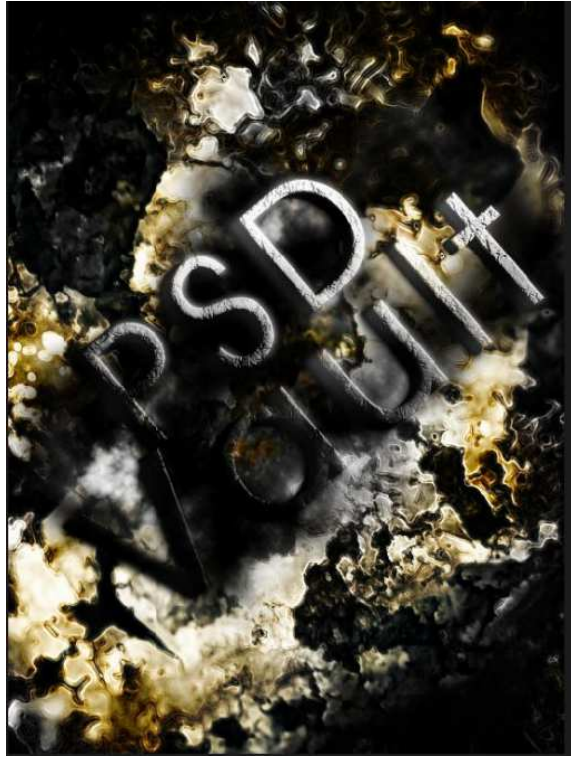

Ok dat was het dan!

Je kan nog eigen structuren toevoegen, andere filter effecten uitproberen! Op het eindresultaat werd nog een radiale vervaging toegepast en een aanpassingslaag Kleurbalans toegevoegd.